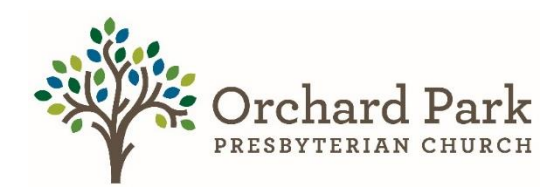

## How to make a Reoccurring Gift Via Realm Part 2

## \*Instructions are circled\* **This is the how to accomplish the promise.**

You have now successfully set up your pledge following the part 1 instructions. If you have not done so, please do that before continuing, or if you have questions, contact Mary Leffler. After you have completed **How to make a Pledge** (**Part 1**) Follow these steps to make your reoccurring monetary gift.

\*\*\*If you are using a mobile device such as an ipad, tablet, phone please go to the end of the documents, and see step 9\*\*\*

\*\*Steps 1 – 3 are for a laptop or desktop computer, using realm log in, not realm connect\*\*

**Step 1)** When you are signed into your account, you will see your profile with a horizontal menu bar, you want to select Giving.

| Orchard Park Presbyterian 🗧                           | Mike Andrews            | Search                                                                                                    | 🖳 🍠 🕐 🎆 Mai                                                                                         |
|-------------------------------------------------------|-------------------------|----------------------------------------------------------------------------------------------------|----------------------------------------------------------------------------------------------------|
| Main Menu<br>Profiles<br>ofiles<br>ing Invites<br>1g5 | <ul> <li>• •</li> </ul> | Mike Andrews     Last login on Nov 1, 2023 • Last att     Z018 Added on Sep 30, 1997 Info Relationships Groups Giving Pathways Events Serving Teams                                                                                                    | Sacraments Notes 🚯 Attachments 🚺                                                                    |
|                                                       | 🖍 Edit 😽 🔒 F            | Privacy 🚺                                                                                                    |                                                                                                    |
|                                                       | Contact Informati       | Privacy 1                                                                                                    | GIVING NUMBER                                                                                       |
|                                                       | Contact Informati       | on Name Mr. Michael E. Andrews (Mike)                                                                                                    | GIVING NUMBER                                                                                       |
|                                                       | Contact Informati       | on<br>Name Mr. Michael E. Andrews (Mike)<br>me Address 17058 Loch Cir<br>Noblesville, IN 46060-4318<br>View Map                                                                                                    | GIVING NUMBER<br>None ····<br>BACKGROUND CHECKS ····<br>No background checks have been              |
|                                                       | Contact Informati       | Privacy       Image: Comparison of the second second | GIVING NUMBER<br>None ····<br>BACKGROUND CHECKS ····<br>No hackground checks have been<br>recorded. |

**Step 2)** Once you have selected giving on your home page. You will see this screen. You might see previous gifts or nothing, that is ok. From This screen, you want to select (+ Enter Online Gift), on the right-hand side.

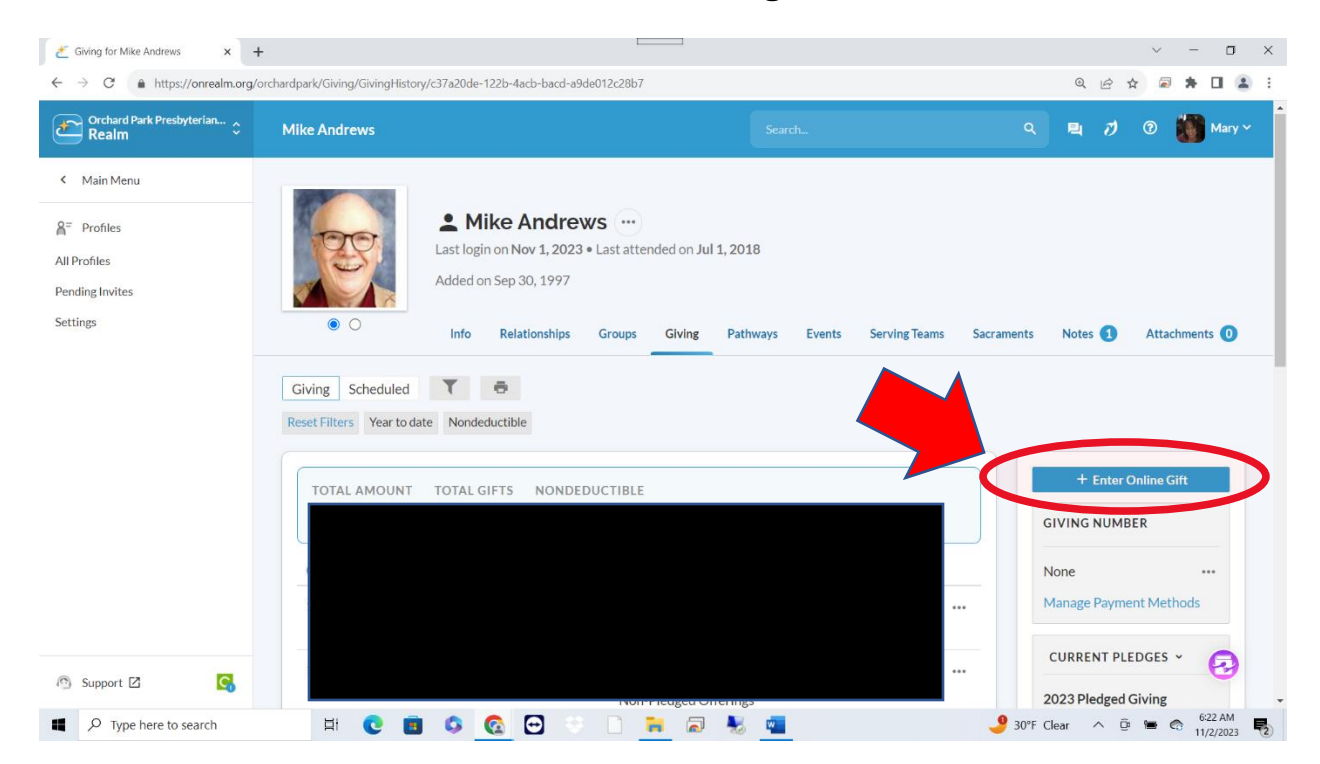

**Step 3)** Once you have selected (+ Enter Online Gift). You will see this screen. You want to select 2024 Pledged Giving.

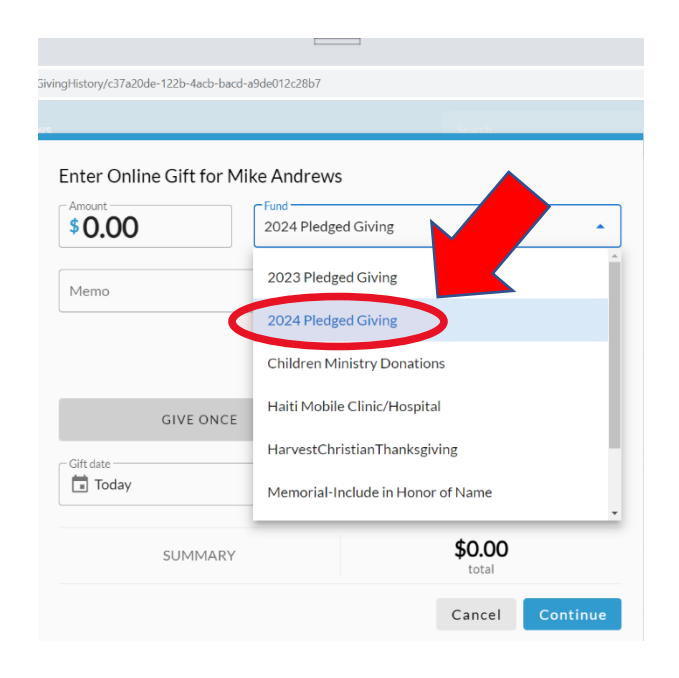

**Step 4)** Once you have completed step 3, you will see this screen. This is where you will enter the amount you want to take out of your accounts. Select give multiple times, choose the frequency, starting date, ending date, and then select continue.

|                                                 | + 4                         | Another Fund      |
|-------------------------------------------------|-----------------------------|-------------------|
| GIVE ONCE                                       | GIVE MULTIPLE               | TIMES             |
| EVERY EVERY 2 EV<br>WEEK WEEKS MC               | YERY TWICE A<br>DNTH MONTH  | EVERY 3<br>MONTHS |
| irt date                                        | •                           | + END             |
| This will complete your pledge to 20 12/31/2024 | 024 Pledged Giving within 0 | 01/01/2024 -      |
| SUMMARY                                         | <b>\$100.0</b><br>every wee | 0                 |

**Step 5**) Once you have set up how much you would like to give and the frequency of that gift, we then need to select the account you want to use.

• As you can see, a bank account is already set up on this account. If you already have an account set up, go ahead, select it, and go to the next step. If you need to create an account, go to step 6.

|                             |                         |                        | Search          |  |
|-----------------------------|-------------------------|------------------------|-----------------|--|
| What is Mie                 | chael using to give     | e?                     |                 |  |
| Payment method<br>Huntingon |                         |                        |                 |  |
|                             |                         |                        |                 |  |
| Contribut                   | e an extra \$3.00 per g | ift to help offset pro | ocessing costs. |  |
|                             |                         |                        |                 |  |

**Step 6)** If you need to set up an account follow these steps.

• If you would like to set up a bank account, follow these instructions. You are going to select enter a different payment method, select bank account, add your routing, and account number, your name, and address, check the boxes. Then select save.

| ayment method<br>Enter a different payment method | •                                                               |  |  |
|---------------------------------------------------|-----------------------------------------------------------------|--|--|
| CREDIT OR DEBIT                                   | BANK ACCOUNT                                                    |  |  |
| Routing Number                                    | Account Number                                                  |  |  |
| Silling Name<br>Mike Andrews                      |                                                                 |  |  |
| Silling Address 1<br>L7058 Loch Cir               | Billing Address 2                                               |  |  |
| illing City Billing State Indiana                 | <ul> <li>➡ Billing Postal Code</li> <li>➡ 46060-4318</li> </ul> |  |  |

• If you would like to set up a credit card, follow these instructions. Enter your account number, name on card, card info, address, and check the boxes. Then Select save.

| What is Michael using to give?                     |                                    |
|----------------------------------------------------|------------------------------------|
| Payment method<br>Enter a different payment method | •                                  |
| CREDIT OR DEBIT                                    | ■ BANK ACCOUNT                     |
| Account Number                                     | 0 =                                |
| Name On Card<br>Mike Andrews                       |                                    |
| Expiration Month<br>11 • 2023 •                    | CVV                                |
| Billing Address 1<br>17058 Loch Cir                | Billing Address 2                  |
| Billing City<br>Noblesville<br>Indiana             | Billing Postal Code     46060-4318 |

**Step 7)** Once you have set up your account, you want to select that account. And then when you are ready, select the give button.

| 3 PM Thu Nov 9       |                 |                    |                      |     |                | <b>?</b> 63% 🔳 ' |  |
|----------------------|-----------------|--------------------|----------------------|-----|----------------|------------------|--|
| $\Box$ < > (         | AА              | 🔒 on               | realm.org            | (   | 2 ① +          | C                |  |
| nchard Park Presbyte | erian Chur      | 者 Mike Andre       | ws - Orchard Park Pr |     | 풑 Give Now     |                  |  |
|                      |                 |                    |                      |     | Welcome, M     | lichael 👻        |  |
|                      |                 |                    |                      |     |                |                  |  |
| How would you li     | ke to give, l   | Michael?           |                      |     |                |                  |  |
| Huntingon            |                 |                    |                      |     |                |                  |  |
| Ū                    |                 |                    |                      |     |                |                  |  |
|                      |                 |                    |                      |     |                |                  |  |
| Contribute an ext    | ra \$6.66 per g | ift to help offset | processing costs.    |     |                |                  |  |
|                      |                 |                    |                      |     |                |                  |  |
| SUMMARY              |                 |                    |                      |     |                |                  |  |
|                      | e               | very month         | gifts schedu         | led | in total gifts |                  |  |
| Back                 |                 |                    |                      |     | City           |                  |  |
| DACK                 |                 |                    |                      |     |                |                  |  |
|                      |                 |                    |                      |     | Give           |                  |  |
|                      |                 |                    |                      | Te  |                | i ana Palina     |  |

**Step 8)** You have finished part 2. You have now completed your promise and will be making a monetary gift to OPPC. If you have any questions. Please reach out to Mary Leffler.

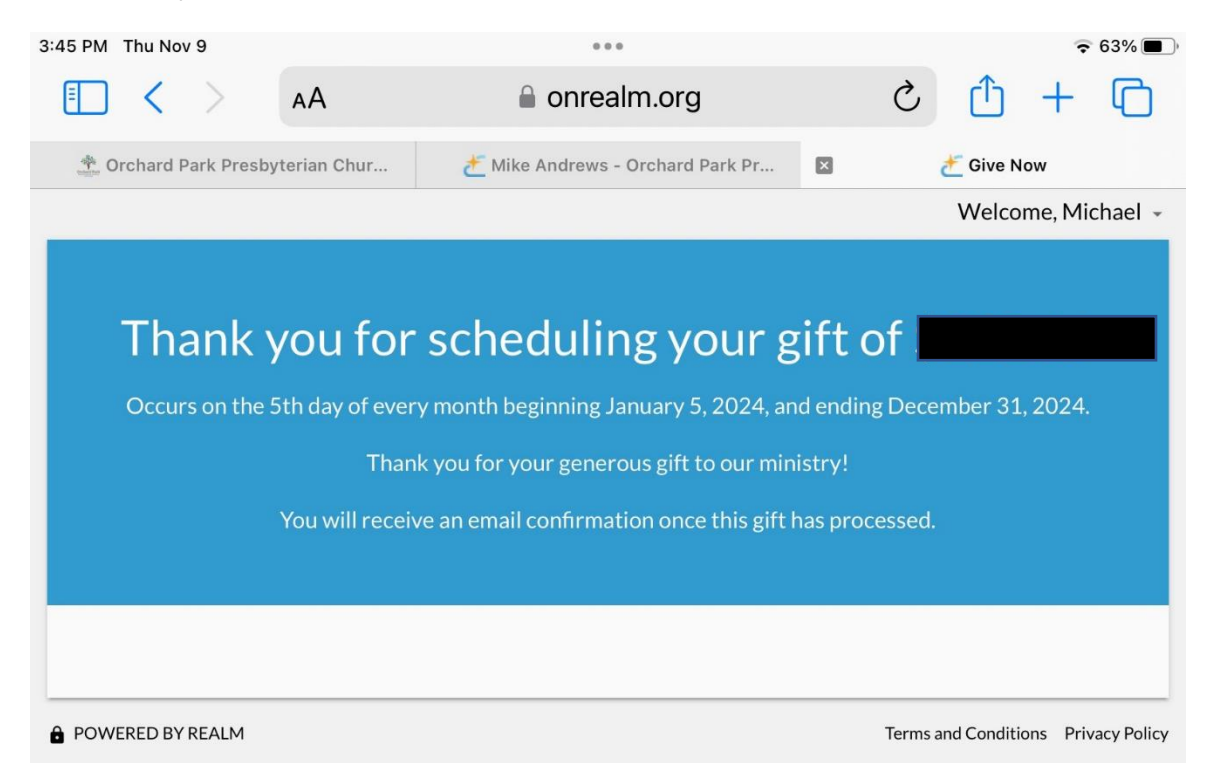

## These following steps are made if you are using a mobile device such as an iPad, tablet, or phone. \*This is done using realm connect. If you are not using a mobile device, please see steps 1-8\*

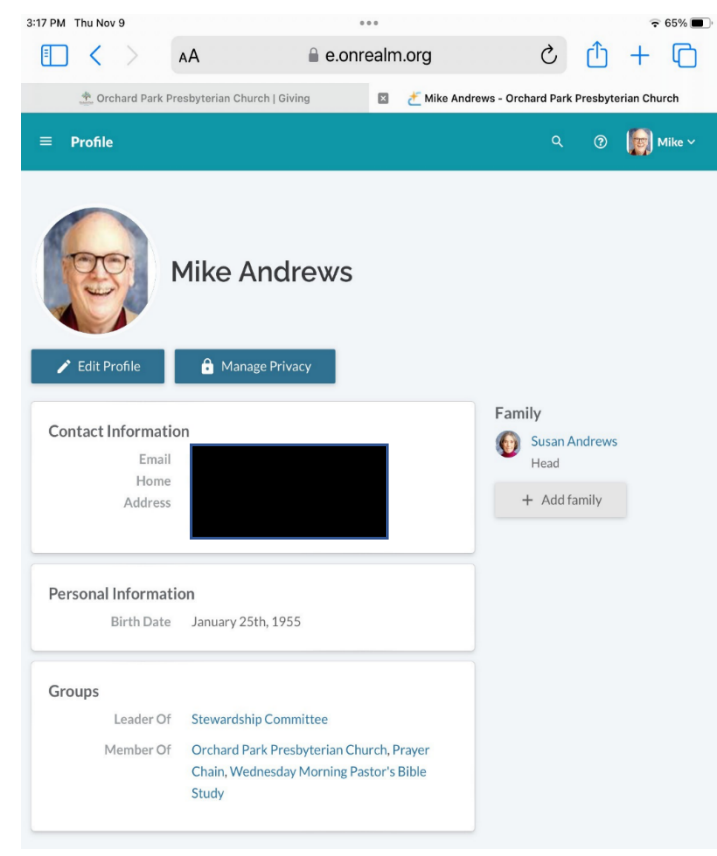

**Step 9)** This is the home page using a mobile device, when you log into realm connect.

Step 10) From here you want to select the small stack of lines and select giving.

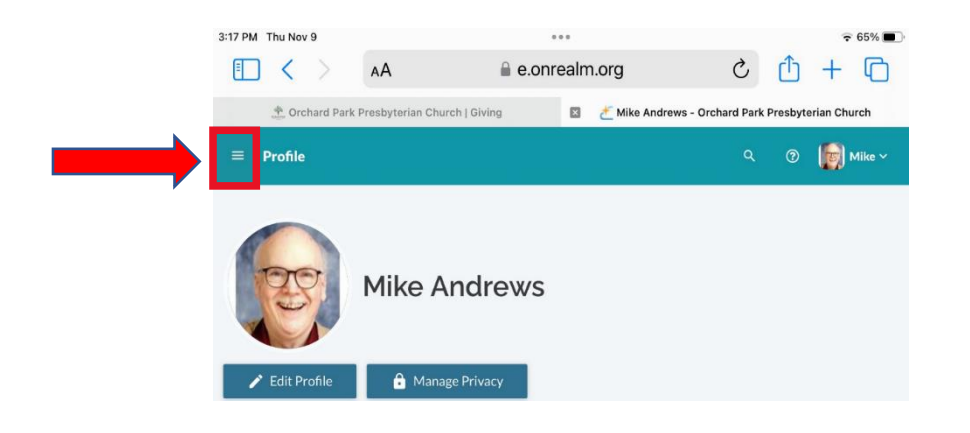

**Step 11)** Once you have selected giving you will see a page that shows you all your recent *pledges* and where you are on your *giving* goal. \*Remember, pledge is a promise, giving is the how to make it happen.\* You want to make sure you select gifts. Then go to step 12.

|                                                              | ***           | i 🗧 🗢 64% 🛄 |
|--------------------------------------------------------------|---------------|-------------|
| 🗸 Back                                                       | Giving        |             |
| Gifts                                                        |               | Pledges     |
|                                                              | Make a Pledge |             |
| FUTURE PLEDGES                                               |               |             |
| 2024 Pledged Giving<br>Jan 1, 2024 - Dec 31, 2<br>Frequency: | 2024          |             |
| 0%                                                           |               |             |
| Total Pledge:<br>Applied:<br>Remaining:                      |               |             |
| CURRENT PLEDGES                                              |               |             |
| 2023 Pledged Giving<br>Jan 1, 2023 - Dec 31. 2<br>Frequency: | 2023          |             |
| 92%                                                          |               |             |
| Total Pledge:<br>Applied:<br>Remaining:                      |               |             |

**Step 12)** Once you select gifts, you will be brought to the section of how you would like to give your gift. What bank account or credit card are you taking this out of? If you do not have an account set up, please see step 6. If you have an account set up, you should see the frequency of your 2024 pledge that you made from part 1. Go ahead and select your account and then select give at the bottom. If you do not see your frequency or the amount you want to pledge, then follow steps 3-5.

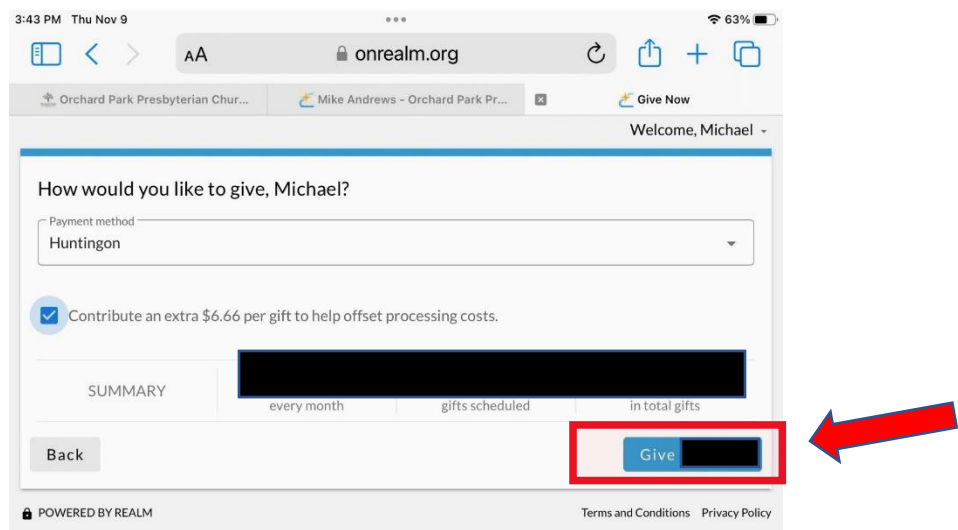

**Step 13)** You have finished part 2. You have now completed your promise and will be making a monetary gift to OPPC. If you have any questions. Please reach out to Mary Leffler.

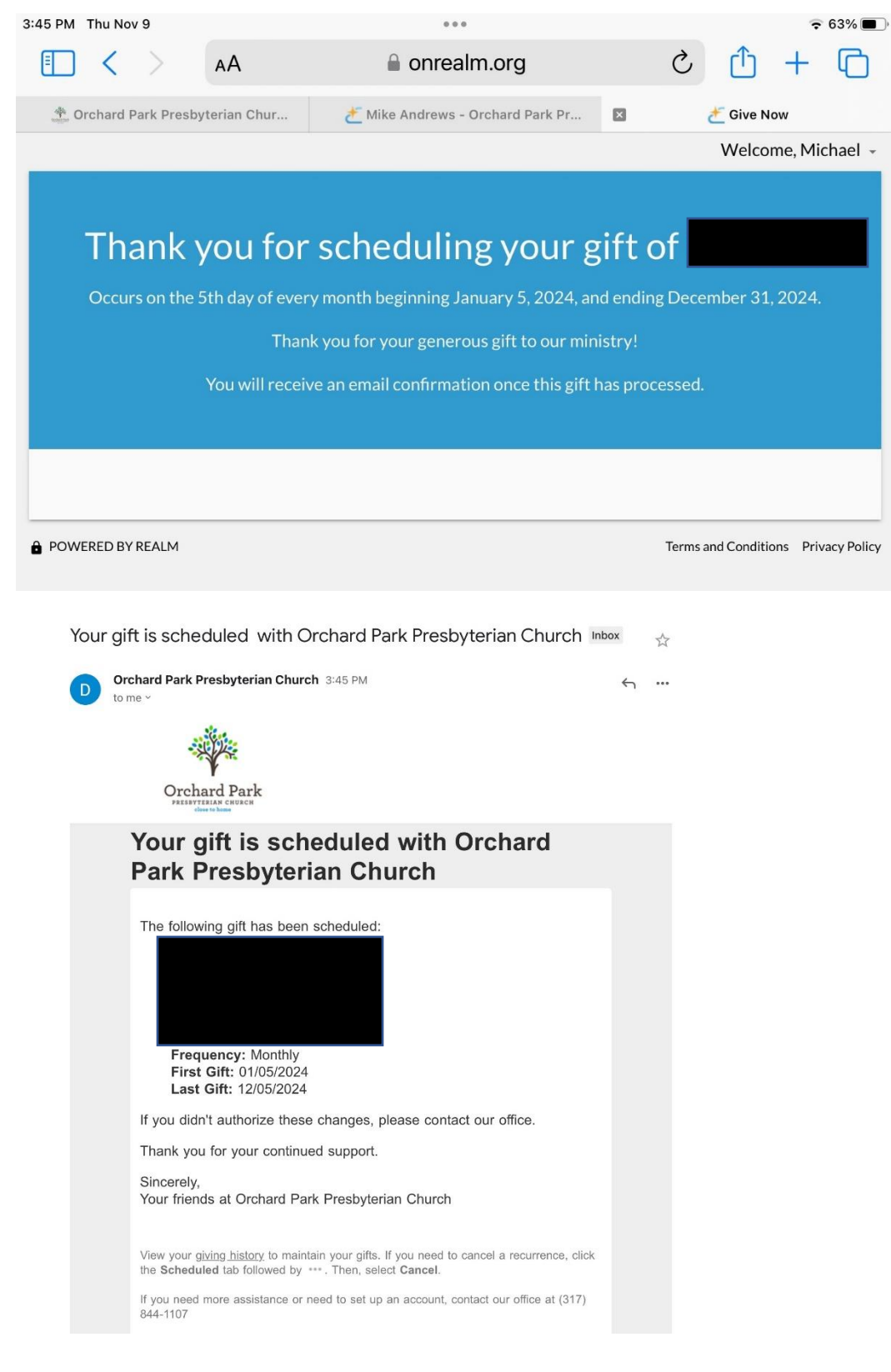